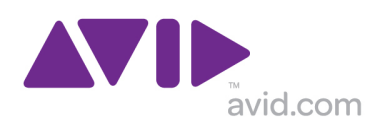

# ビデオ編集アプリケーション アカデミック版 アクティベーション 手順

ビデオ編集アプリケーションアカデミック版及びアカデミック版学生用をご購入いただいた場合、アプリケーションを継続 して使用・ご登録いただくためには下記手順でアカデミック資格の確認作業が必要となります。

アカデミック版の資格証明書に関しては、http://www.avid.com/jp/resources/Academic-Eligibility をご確認ください。

アカデミック資格の確認作業は、Identit-e 社の資格確認サービスを利用しており、承認されることで Avid のアカデミック 版はソフトウェア製品のライセンスとして System ID および Activation ID をを取得することができます。 Identit-e 社の資格確認サービスでは確認コードが必要になります。

## 【ライセンスを取得するまでの流れ】

- 1. Avid マスターアカウントを作成します。
- 2. 製品パッケージのダウンロードコードを確認し、Avid アカウントに登録します。
- 3. マイアカウントの管理から確認コードを確認します。
- 4. Identit-e 社の専用ページにアクセスして、アカデミック資格の申請を行います。
- 5. 通常 2~3 営業日ほどで申請時のメールアドレス宛てにライセンスが送付されます。
- 6. 編集アプリケーションを起動し、Avid License Control にライセンスを登録します。

#### (1) Avid マスターアカウントの作成

ダウンロードコードを使用するために Avid マスターアカウントを作成します。 既にアカウントを作成済みでしたら、[確認コードの確認方法]にお進みください。

- 1. http://www.avid.com/JP/ にアクセスします。
- 2. 右上の**ログイン**をクリックします。
- Avid マスター・アカウントを作成しますのステップ1-ログインの詳細の 作成にアカウント情報を入力します。
- 4. ステップ3のアカウントの管理をクリックします。

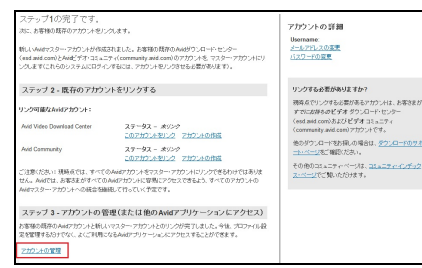

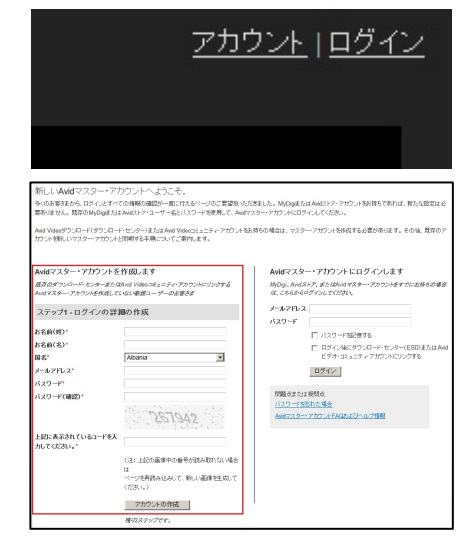

ビデオ編集アプリケーションアカデミック版アクティベーション手順

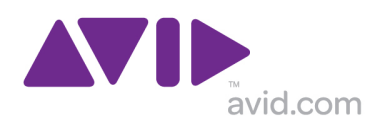

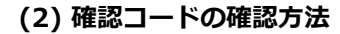

1. 製品パッケージに同封されているダウンロードコードを確認します。

- http://www.avid.com/activationcard または、
   http://apps.avid.com/activate/jp/ にアクセスし、
   製品を選択します。
- 3. 今すぐダウンロードをクリックします。
- 4. Avid アカウントを入力し、Log In をクリックします。

5. ダウンロードコードを入力し Download Now をクリックします。 Avid Software Activation and Download

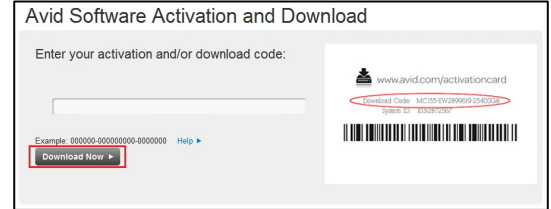

6. ライセンス情報が表示されます。ここに確認コードが表示されています。

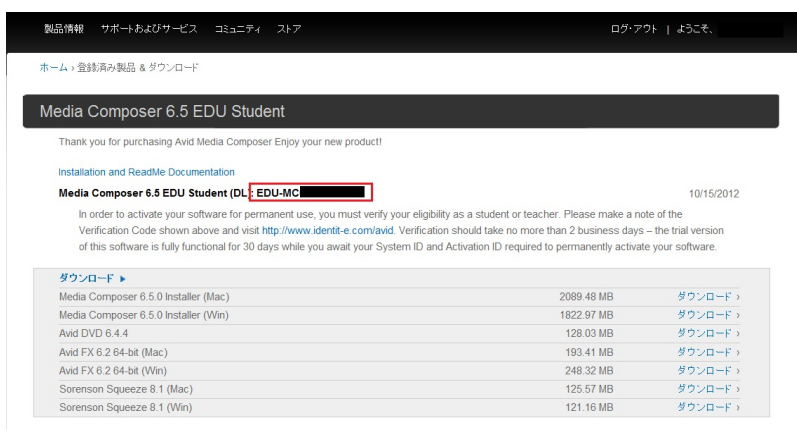

ビデオ編集アプリケーションアカデミック版アクティベーション手順

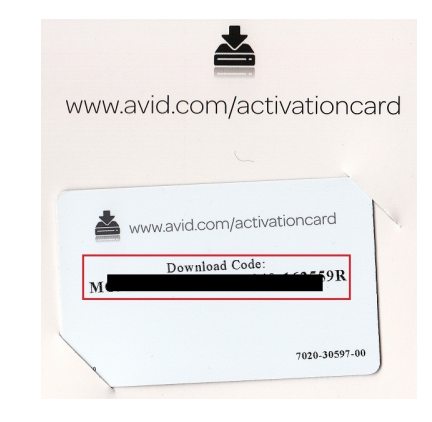

| Pro Tools Media Symp<br>Composer Symp                                                                     | bhony NewsCutter Plug-ins                                                                                                    |
|----------------------------------------------------------------------------------------------------|----------------------------------------------------------------------------------------------------|
| ♥> Avid:フトウェア製品のダウンロード > Media Composer                                                                   |                                                                                                    |
|                                                                                                    |                                                                                                    |
| Aedia Composerをこお選びいただき、ありがとうこさいます                                                                        |                                                                                                    |
| wdファミリーへようこそ。こちらでソフトウェアのダウンロードとインストール<br>肌 小だけます。インストール前に、手順に重要な情報を必ずご確認がださい<br>ょださい。                     | に必要な情報すべてをご<br>、本製品をどうぞお味い                                                                                                    |
| 今すぐダウンロード                                                                                                 | A.A. Bernstein State                                                                                                    |
|                                                                                                    |                                                                                                    |
| download your product or license key(s), please login. If prompted, please enter your                     | activation code. (Find your code on your purchase receipt, on the activation card inside                                                                                   |
| ur product box, or in your activation email.)                                                             |                                                                                                    |
| Yes, I have an Avid account                                                                               | No, I do not have an account                                                                                                    |
| If you've shopped with us or one of our partners before, please enter your email<br>address and password. | No account? No problem! Creating an account is easy, and gives you access to<br>order tracking, serial numbers, product downloads, and more.                               |
| Email                                                                                                    | Security & Privacy Policy<br>Your privacy is important to us: Account data is encrysted, and we are<br>committed to the highest standards of data security. Privacy Policy |
| Password Forgot your password?                                                                            |                                                                                                    |
|                                                                                                    |                                                                                                    |

Avidソフトウェア製品のダウンロード

widへようこそ - ご購入いただきありがとうございます。ソフトウェアをダウンロードするには、下記から製品を運用してください

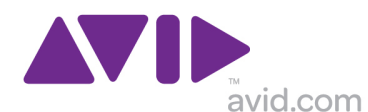

## (3) 登録した製品を後日確認する方法

登録した製品を確認する方法は2通りあります。

- 1. アカウントページ https://www.avid.com/JP/account/accountinfo を表示します。
- 2. ユーザーの製品の詳細を見るをクリックします。

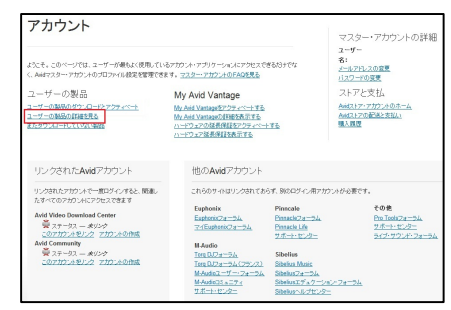

- 1. アカウント管理 https://account.avid.com/ を表示します。
- 2. 登録済み製品 & ダウンロードをクリックします。

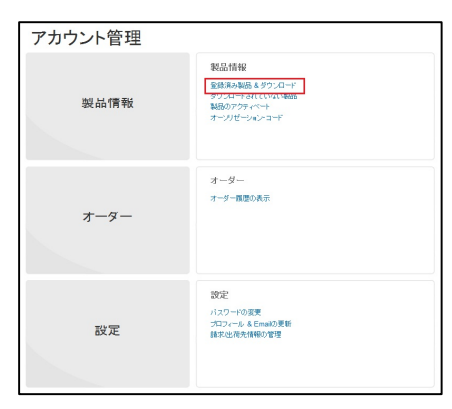

## (4) 資格確認プロセスの進め方

1. Avid アカウントのアカウント管理を開き、ユーザーの製品の詳細を見るをクリック、確認コードを確認します。

|                                                                                                    | ログ・アク                                                                                                    | ウト   ようこそ、                                                                                                    |
|----------------------------------------------------------------------------------------------------|----------------------------------------------------------------------------------------------------|----------------------------------------------------------------------------------------------------|
| ム、登録済み製品 & ダウンロード                                                                                                    |                                                                                                    |                                                                                                    |
| edia Composer 6.5 EDU Student                                                                                                    |                                                                                                    |                                                                                                    |
| Thank you for purchasing Avid Media Composer Enjoy your new product!                                                                                                    |                                                                                                    |                                                                                                    |
| Installation and ReadMe Documentation                                                                                                    |                                                                                                    |                                                                                                    |
| Media Composer 6.5 EDU Student (DL: EDU-MC                                                                                                    |                                                                                                    | 10/15/2012                                                                                                    |
| In order to activate your software for permanent use, you must verify your elig                                                                                                    | ibility as a student or teacher. Please make a no                                                                                                    | te of the                                                                                                    |
| In order to activate your software for permanent use, you must verify your elig<br>Verification Code shown above and visit http://www.identit-e.com/avid. Verific<br>of this software is fully functional for 30 days while you await your System ID a<br>ダウンロード                                                                                                    | ibility as a student or teacher. Please make a no<br>ation should take no more than 2 business days<br>and Activation ID required to permanently activate                                                                                 | te of the<br>– the trial version<br>e your software.                                                                                     |
| In order to activate your software for permanent use, you must verify your elig<br>Verification Code shown above and visit http://www.identit-e.com/avid. Verific<br>of this software is fully functional for 30 days while you await your System ID a<br>ダウンロード ►<br>Media Composer 6.5.0 Installer (Mac)                                                                                                    | ibility as a student or teacher. Please make a no<br>ation should take no more than 2 business days<br>and Activation ID required to permanently activat<br>2089.48 MB                                                                    | te of the<br>– the trial version<br>e your software.<br>ダウンロード >                                                                         |
| In order to activate your software for permanent use, you must verify your elig<br>Verification Code shown above and visit http://www.identit-e.com/avid. Verific:<br>of this software is fully functional for 30 days while you await your System ID a<br>ダウンロード ►<br>Media Composer 6.5.0 Installer (Mac)<br>Media Composer 6.5.0 Installer (Win)                                                                                             | ibility as a student or teacher. Please make a no<br>ation should take no more than 2 business days<br>and Activation ID required to permanently activate<br>2089.48 MB<br>1822.97 MB                                                     | te of the<br>– the trial version<br>e your software.<br>ダウンロード ><br>ダウンロード >                                                             |
| In order to activate your software for permanent use, you must verify your elig<br>Verification Code shown above and visit http://www.identit-e.com/avid. Verific:<br>of this software is fully functional for 30 days while you await your System ID a<br>ダウンロード ▶<br>Media Composer 6.5.0 Installer (Mac)<br>Media Composer 6.5.0 Installer (Win)<br>Avid DVD 6.4.4                                                                           | ibility as a student or teacher. Please make a no<br>ation should take no more than 2 business days<br>and Activation ID required to permanently activat<br>2089.48 MB<br>1822.97 MB<br>128.03 MB                                         | te of the<br>– the trial version<br>e your software.<br>ダウンロード ><br>ダウンロード ><br>ダウンロード >                                                 |
| In order to activate your software for permanent use, you must verify your elig<br>Verification Code shown above and visit http://www.identit-e.com/avid. Verific:<br>of this software is fully functional for 30 days while you await your System ID a<br>ダウンロード ▶<br>Media Composer 6.5.0 Installer (Mac)<br>Media Composer 6.5.0 Installer (Win)<br>Avid DVD 6.4.4<br>Avid FX 6.2 64-bit (Mac)                                               | ibility as a student or teacher. Please make a no<br>ation should take no more than 2 business days<br>and Activation ID required to permanently activat<br>2089.48 MB<br>1822.97 MB<br>128.03 MB<br>193.41 MB                            | te of the<br>- the trial version<br>e your software.<br>ダウンロード ><br>ダウンロード ><br>ダウンロード ><br>ダウンロード >                                     |
| In order to activate your software for permanent use, you must verify your elig<br>Verification Code shown above and visit http://www.identit-e.com/avid. Verific:<br>of this software is fully functional for 30 days while you await your System ID a<br>Media Composer 6.5.0 Installer (Mac)<br>Media Composer 6.5.0 Installer (Win)<br>Avid DVD 6.4.4<br>Avid FX 6.2 64-bit (Mac)<br>Avid FX 6.2 64-bit (Win)                               | ibility as a student or teacher. Please make a no<br>ation should take no more than 2 business days<br>and Activation ID required to permanently activat<br>2089.48 MB<br>1822.97 MB<br>128.03 MB<br>193.41 MB<br>248.32 MB               | te of the<br>- the trial version<br>e your software.<br>ダウンロード ><br>ダウンロード ><br>ダウンロード ><br>ダウンロード ><br>ダウンロード ><br>ダウンロード >             |
| In order to activate your software for permanent use, you must verify your elig<br>Verification Code shown above and visit http://www.identit-e.com/avid. Verific.<br>of this software is fully functional for 30 days while you await your System ID a<br>Media Composer 6.5.0 Installer (Mac)<br>Media Composer 6.5.0 Installer (Mac)<br>Avid DVD 6.4.4<br>Avid FX 6.2 64-bit (Mac)<br>Avid FX 6.2 64-bit (Mac)<br>Sorenson Squeeze 8.1 (Mac) | ibility as a student or teacher. Please make a no<br>ation should take no more than 2 business days<br>and Activation ID required to permanently activate<br>2089.48 MB<br>1822.97 MB<br>128.03 MB<br>193.41 MB<br>248.32 MB<br>125.57 MB | te of the<br>- the trial version<br>e your software.<br>ダウンロード ><br>ダウンロード ><br>ダウンロード ><br>ダウンロード ><br>ダウンロード ><br>ダウンロード ><br>ダウンロード > |

ビデオ編集アプリケーションアカデミック版アクティベーション手順

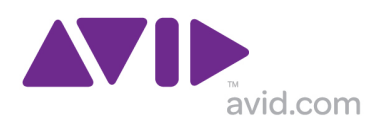

2. https://www.identit-e.com/avid にアクセスして下さい。

右上の言語を English USA から Japanese (日本)に変更し、画面上に表示される指示に従ってください。

| <b>ににありますか?</b><br>サートに印刷されています。(以下参照) |
|----------------------------------------|
| 98765432-9W123456                      |
|                                        |

確認コードを入力して、[ステップ 2 に進めます]ボタンをクリックします。
 確認コードは例えば MC65T-xxxxxx などで始まる 12 桁の英数字です。

| ようこそ                                                             |
|------------------------------------------------------------------|
| ─   資格確認プロセスの概要                                                  |
| ステップ1  確認コードを入力してください                                            |
| *確認コードを入力してください                                                  |
| <b>確認コードはどこにありますか?</b><br>お客様の特有の確認コードは箱の中のインサートに印刷されています。(以下参照) |
| EDUVER-MC600-UA98765432-9W123456                                 |
| <mark>  ステップ2  </mark> 個人情報を入力 <u>プライバシー方針</u>                   |
| ステップ3   学校関連情報を入力                                                |
| ステップ4   証明を提出                                                    |
|                                                                  |
| ステップ5   インストールコードを受け取ります。                                        |
| ステップ2に進めます                                                       |
|                                                                  |
|                                                                  |

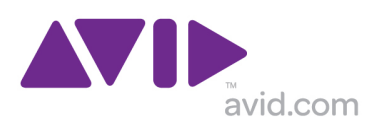

4. 登録を行う方のお名前を入力してください。入力したら[Submit]ボタンをクリックします。

|          |            | 1 | 1 |        |
|----------|------------|---|---|--------|
|          |            |   |   |        |
| 資格を確認する学 | 生または教職員の名: |   |   |        |
|          |            |   |   |        |
| アビッド太郎   |            |   |   |        |
| · · · ·  |            | , |   |        |
|          |            |   |   | Submit |
|          |            |   |   |        |

5. 各種情報を正しく入力してください。情報を入力したら、[続行]をクリックします。

| * 資格を確認する学生または教職員の名: アピッド太郎 <u>変更</u>                          |  |  |  |
|----------------------------------------------------------------|--|--|--|
| *アビッド太郎さんのステータス: 💿 教員 🔘 職員 🔘 学生                                |  |  |  |
| * アビッド太郎さんの生年月日を入力: 2012 ÷ 1月 ÷ 1 ÷                            |  |  |  |
| * アビッド太郎さんの確認コード: MC065                                        |  |  |  |
| <b>確認コードはどこにありますか?</b><br>お客様の確認コードは、製品インサートの箱の中に入っています(下記参照)。 |  |  |  |
| EDUVER-MC600-UA98765432-9W123456                               |  |  |  |
| *以下のセキュリティコードを正確に入力してください:                                     |  |  |  |
| ds8.573                                                        |  |  |  |
| ds8s73 なぜセキュリティコードを入力する必要があるのですか?                              |  |  |  |
| 総行                                                             |  |  |  |
| *必須                                                            |  |  |  |

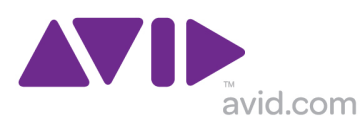

6. 申込者が 13歳未満の場合はこちらの手順を確認してください。13歳以上の場合には手順7へ進んでください。

【申込者が 13 歳未満の場合】:保護者の方のメールアドレスを入力するよう画面が表示されます。保護者のメールアドレスを入力し、[Submit] ボタンをクリックします。

| アビッド太郎さんの                                                                                        | 保護者のメールアドレ | えを確認してください | ۸:    |        |
|--------------------------------------------------------------------------------------------------|------------|------------|-------|--------|
| <u>II</u>                                                                                        |            |            |       | Submit |
| ステップ1 <br>  <b>1</b> 1939                                                                        | ステップ2      | ステップ3      | ステップ4 | ステップ5  |
| YTE # P  <br>以下の資格確認に関するお客様からのリクエストを受領しました:<br>確認コード: MC06Setter - Media Composer 6 for Students |            |            |       |        |
| アビッド太郎さんの保護者は、今後の手順が記載されたメールを受領します。                                                              |            |            |       |        |

申込者が13歳未満の場合、今後の手続きに関するEメールが保護者のメールアドレス宛に送信されます。メールに記載されている「以下でオンラインプロセスを完了してください」というリンクをクリックし、手続きを進めてください。

| 個人情報を入刀 ―――――――――                                           |                                                                                              |
|-------------------------------------------------------------|----------------------------------------------------------------------------------------------|
| 13歳未満のアビッド太郎さんが、                                            | 以下の製品のシリアル番号をリクエストしています。                                                                     |
| 製品の説明: Media Composer 6 fo                                  | or Students                                                                                  |
| 確認コード: MC06S                                                |                                                                                              |
| 弊社のプライバシー方針では、保<br>て、Identit-Eが個人を識別できる<br>以下の情報を入力して、このリク: | 護者がこの手続きを完了する必要があります。 13歳未満のユーザーに関し<br>青報(アビッド太郎さんの名前やアドレス)を保持することはありません。<br>エストの処理を続けてください。 |
| *保護者 名:                                                     |                                                                                              |
| *保護者 姓:                                                     |                                                                                              |
| *保護者 電子メール:                                                 |                                                                                              |
|                                                             |                                                                                              |
| *1つ選択してください                                                 |                                                                                              |
| ○私はこの製品を使用する未成年                                             | 年者の保護者です。                                                                                    |
| ○私はこの製品を使用する未成年                                             | <b>年者の保護者ではありません。</b>                                                                        |
| *1つ選択してください                                                 |                                                                                              |
| ○ このプロセスに同意し、Identi<br>とを認識します。                             | it-Eが本製品のユーザーについて個人を識別できる情報を一切保持しないで                                                         |
| ○ このプロセスに同意しません                                             |                                                                                              |
|                                                             |                                                                                              |
|                                                             |                                                                                              |
| 続行                                                          |                                                                                              |
|                                                             |                                                                                              |
|                                                             |                                                                                              |

必要な情報を入力し、[続行]をクリックします。手順7へ進みます。

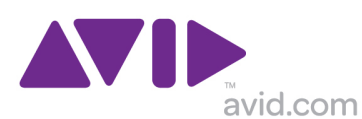

必要な情報を入力してください。下部の2つの項目もお読みいただいた上で、チェックを入れてください。
 完了したら、[続行]をクリックします。

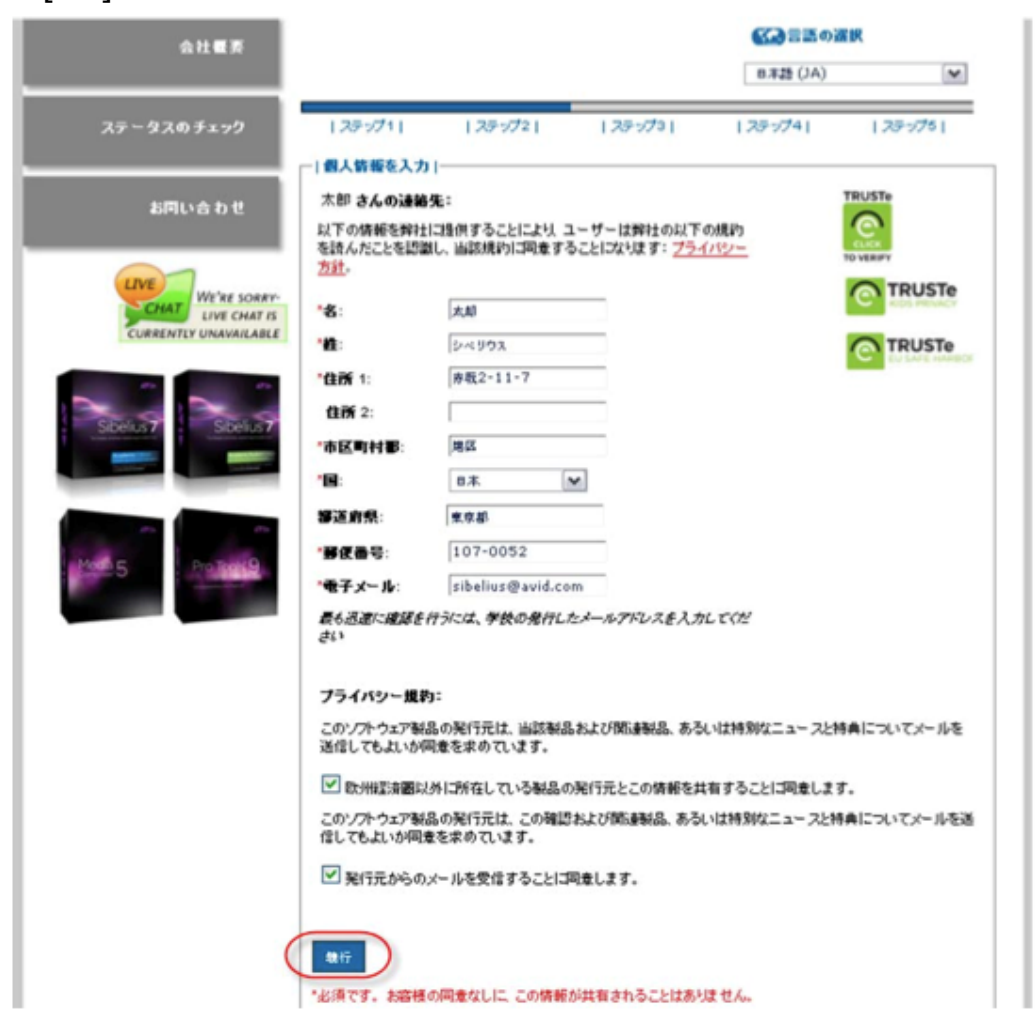

8. メールアドレスを入力する画面が表示されるので、入力して[Submit]をクリックします。

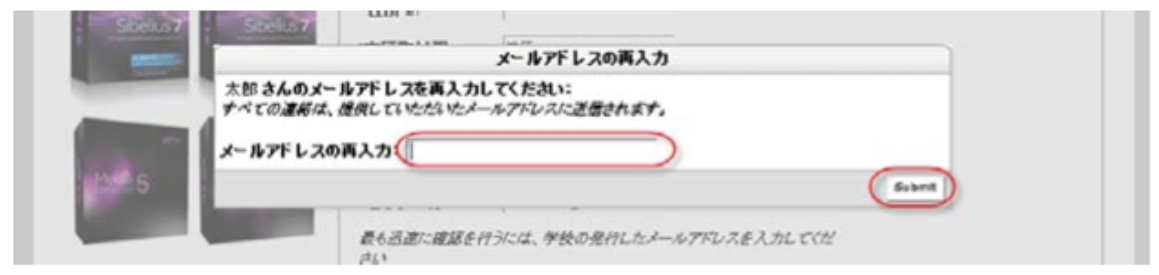

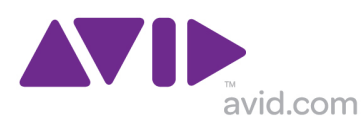

9. 教育機関に関して必要な情報を入力してください。

学校名で所属されている学校名が一覧に無い場合は、[上記のメニューには〇〇さんの学校が含まれていません]に チェックを入れ、テキストボックスに学校名の正式名称を入力します。入力が完了したら**[続行]**をクリックします。

| 승산물통                                    |                                                                                                    |                  |              |          | EIR                             |
|-----------------------------------------|----------------------------------------------------------------------------------------------------|------------------|--------------|----------|---------------------------------|
|                                         |                                                                                                    |                  |              | 日本語 (JA) | ~                               |
| ステータスのチェック                              | 25-971                                                                                                    | 1757721          | ステッフํ3       | 27-974   | ステップ5                           |
| ASIFILITIS TO TE                        | <ul> <li>一 学校関連皆報を<br/>*太郎 さんの学校</li> <li>*国:</li> <li>・学校のタイプ</li> <li>大字・その地</li> <li>市区町村都:</li> </ul> | 入力<br>2/短大/大学装着: | 町村を道訳すると、学校  | ή        | TRUSTe<br>Contraction<br>TRUSTe |
| Specifi<br>Specifi<br>Specifi<br>Patrol | <b>枝を残めること</b><br>選択して伏さい<br>* <b>学校名</b> :<br>選択して伏さい<br>✓ 上記のメニ<br>* <b>その後</b> : [アビ:                  | ができます。           | ¥ಥ5i≙まれていません | in.      |                                 |
|                                         | Tarouさん、もう少<br>役里:<br>記点                                                                                  | し詳しく個人的なこと       | をお用かせください。   |          |                                 |
|                                         | 選択してください                                                                                                  |                  |              | ~        |                                 |
|                                         | (現行)<br>*必須です。 お客様(                                                                                       | の同意なしに この情報      | が共有されることはあり  | ません。     |                                 |

10. アカデミック資格の証明書をお送りください。

| 学校が発行したIDの画像をアップロードし、アピッド太郎さんの学校関<br>能な証明を提出してください。                                                                          | 係者ステータスを示す使用可                                                                    |
|----------------------------------------------------------------------------------------------------|----------------------------------------------------------------------------------|
| SCHOOL ID CARD 学生証                                                                                                    |                                                                                  |
| School Name 🔶 <sup>*1.</sup> 学校名                                                                                             |                                                                                  |
| Jayne Smith-Jones 42. 名前                                                                                                    |                                                                                  |
| date: 01/2011 - 3. 現在の日付                                                                                                    | *必須                                                                              |
| 要件を満たすIDがない場合はどうすればよいですか?                                                                                                    |                                                                                  |
| 今すぐアップロード または                                                                                                    | 後ほど終了                                                                            |
| アップロードしている書類は<br>アビッド太郎名義でなくてはなりません。                                                                                         | 以下のいずれかが該当する場合<br>は、チェックポックスにチェッ<br>クを入れて後ほど続行してくだ                               |
| ファイルは以下の要件を満たしていなくてはなりません。                                                                                                   | а́ю.                                                                             |
| ファイルの最大サイズ: 3mb<br>使用可能なファイル形式:bmp, doc, gif, jpeg, jpg, pdf, png, tiff,<br>tif, docx, txt<br>どのようにすれば書類を電子的にキャプチャしてサイズを変更でき | <ul> <li>使用できるファイルがありません</li> <li>後ほど統行します</li> <li>証明をファックスする必要があります</li> </ul> |
| <u>ますか?</u><br>ファイル:<br>参照                                                                                                   | アビッド太郎さんの情報は保存されました。詳細な指示が<br>メールで送信されます。                                        |
| 終了                                                                                                    | 終了                                                                               |
|                                                                                                    |                                                                                  |

ビデオ編集アプリケーションアカデミック版アクティベーション手順

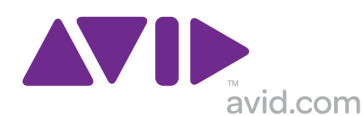

#### 【すぐに証明書を送る場合】

今すぐに証明の書類を送る事ができる場合には、左側の [今すぐアップロード] 内にある [参照] ボタンを押して、証明書の ファイルを選択します。証明書を選択したら、[終了] ボタンをクリックします。自動的に処理が行われる旨メールが配信さ れますので、ご確認ください。お送りいただいた内容に問題が無ければ、ご記入いただいたメールアドレス宛に2営業日程 度でライセンスが送付されます。何か確認事項がある場合にも数日内にご記入いただいたメールアドレスにメールが配信さ れますので、ご確認ください。

ライセンスを受け取ったら、アプリケーション起動時にライセンスを入力し、登録作業を行ってください。ご登録が完了す ると、継続的にアプリケーションをご使用いただける状態となります。

#### 【後ほど証明書を送る場合・FAX で証明書を送る場合】

今すぐに証明書を送らず、後ほど証明書を送る場合・FAX で証明書を送付されたい場合には右側の [後ほど終了] 欄内にあるチェックボックスにチェックを入れてから [終了] ボタンをクリックします。

自動的にご記入いただいたメールアドレス宛に、今後の証明書送付に関するメールが配信されますのでご確認ください。メ ールで証明書を送る場合は、配信されたメールに指示がありますのでそちらに従ってください。FAX で証明書を送る場合は、 配信されたメールに記載されている電話番号まで FAX を送信してください。(国際フリーダイヤルになります。国際電話へ の発信方法はご加入の電話会社にてご確認ください。US 外から発信する場合、通常の国際電話料金が加算されます。) 証明書を送付してから、内容に問題が無ければ2営業日程でご入力いただいたメールアドレス宛にライセンスが送付されま す。確認事項がある場合にもご入力いただいたメールアドレス宛にメールが配信されますので、ご確認ください。 ライセンスを受け取ったら、アプリケーション起動時にライセンスを入力し、登録作業を行ってください。ご登録が完了す ると、継続的にアプリケーションをご使用いただける状態となります。

すべての証明書の送付が完了すると確認メッセージが表示されます。

▲ 確認 |
 以下の資格確認に関するお客様からのリクエストを受領しました:
 確認コード: MC06S MEAN Media Composer 6 for Students
 リクエストの受領通知が、提供していただいたメールアドレスに送信されました。このメールが届かない場合は、スパムフィルターの設定やジャンクメールフォルダをチェックしてください。
 資格確認プロセス中に資格証明をアップロードした場合、その他のアクションは必要ありません。資格証明が不十分であれば、メールでお知らせします。その後、必要な資格証明を提供するためのアクションを行わなくてはなりません。
 後日、資格確認プロセスを終了したい場合は、アクションンが必要になります。資格証明の提供方法を示した確認メールが送信されていますので、よく読んでください。
 資格確認プロセスには、資格書類の受領後、最高2営業日を要する場合があります。
 ステータスのチェックをクリックすると、進捗状況をレビューしたり追加書類をアップロードしたりできます。
 ● リアル番号を受領 |
 確認の完了後、提供なさったメールアドレスにシリアル番号が送信されます。